## 3. Элсэлтийн комиссын үйл ажиллагаа

# Элсэлтийн комисс нь тухайн цэцэрлэгт хамрагдах хүсэлт ирүүлсэн хүүхдүүдийг санамсаргүй түүврийн аргаар сонгох үйл ажиллагаа зохион байгуулна.

\* Хяналтын тооноос илүү гарсан хүүхдийг санамсаргүй түүврийн аргаар сонгон шалгаруулна.

\* Тухайн цэцэрлэгт хяналтын тооноос цөөн хүүхэд бүртгүүлсэн тохиолдолд цэцэрлэгт шууд хамрагдана.

Элсэлтийн комисс нь дараах алхамчилсан зааврьн дагуу үйл ажиллагааг удирдана.

2022 оны 02 сарын 25-ны өдрийн **09:00 цагт Сонгинохайрхан, Баянгол, Хан-Уул, Багахангай** дүүргүүд, 2022 оны 02 сарын 25-ны өдрийн **10:00 цагт** 

Баянзүрх, Сүхбаатар, Чингэлтэй, Налайх, Багануур дүүргийн цэцэрлэгүүд санамсаргүй түүврийн аргаар хүүхэд сонгох үйл ажиллагаа эхэлнэ.

#### Шалгаруулалт эхлэхээс өмнө заавал бүртгүүлсэн хүүхдийн нэрсийг хэвлэн хадгална.

| Шал   | гаруулалтын үр дү | н   |             |        |     |                 |          |             |        |
|-------|-------------------|-----|-------------|--------|-----|-----------------|----------|-------------|--------|
| 2 нас | 3 нас             |     |             |        |     |                 |          |             |        |
| Бүрт  | ггүүлсэн- 101     |     | 6 ×         | Кэвлэх | Хян | алтын тоонд баг | тсан- 30 | ۵           | Хэвлэх |
| Nº    | Овог              | Нэр | Төрсөн өдөр |        | Nº  | Овог            | Нэр      | Төрсөн өдөр |        |
| 1     | Шинэбаяр          |     | 2019-07-01  | ^      | 1   | Ганзориг        |          | 2019-02-14  | ^      |
| 2     | Ганзориг          |     | 2019-02-14  |        | 2   | Ариунболд       |          | 2019-04-20  |        |
| 3     | Бат-Эрдэнэ        |     | 2019-09-13  |        | 3   | Ганхуяг         |          | 2019-09-06  |        |
| 4     | Ариунболд         |     | 2019-04-20  |        | 4   | Дашдорж         |          | 2019-03-25  |        |
| 5     | Ганхуяг           |     | 2019-09-06  |        | 5   | Оргилхүү        |          | 2019-12-05  |        |
| 6     | Саруултөгс        |     | 2019-11-22  |        | 6   | Шаравжамц       |          | 2019-09-28  |        |
| 7     | Чинтөр            |     | 2019-03-27  |        | 7   | Насанбат        |          | 2019-08-22  |        |
| 8     | Өрнөлтбаяр        |     | 2019-10-28  |        | 8   | Ганбаяр         |          | 2019-03-03  |        |
| 9     | Дөлгөөн           |     | 2019-09-17  |        | 9   | Батмөнх         |          | 2019-05-13  |        |
| 10    | Гал-Эрдэнэ        |     | 2019-06-26  |        | 10  | Баянмөнх        |          | 2019-11-27  |        |
| 11    | Энхбадрах         |     | 2019-08-23  |        | 11  | Ганзориг        |          | 2019-09-17  |        |
| 12    | Ууганбаяр         |     | 2019-07-29  |        | 12  | Отгонбат        |          | 2019-08-24  |        |
| 13    | Нямдорж           |     | 2019-05-06  |        | 13  | Баянжаргал      |          | 2019-03-23  |        |
| 14    | Нэмэхбаяр         |     | 2019-04-11  |        | 14  | Шинэсайхан      |          | 2019-08-20  |        |
| 15    | Дашдорж           |     | 2019-03-25  | ~      | 15  | Буянтогтох      |          | 2019-01-03  | ~      |

1. Элсэлтийн бүртгэлийн системийн линк- <u>https://elselt.esis.edu.mn/login</u>

2. Системд нэвтрэхдээ элсэлтийн комиссийн эрх болох es6010\*\*\*\*\*\* кодтой эрхээр нэвтэрнэ.

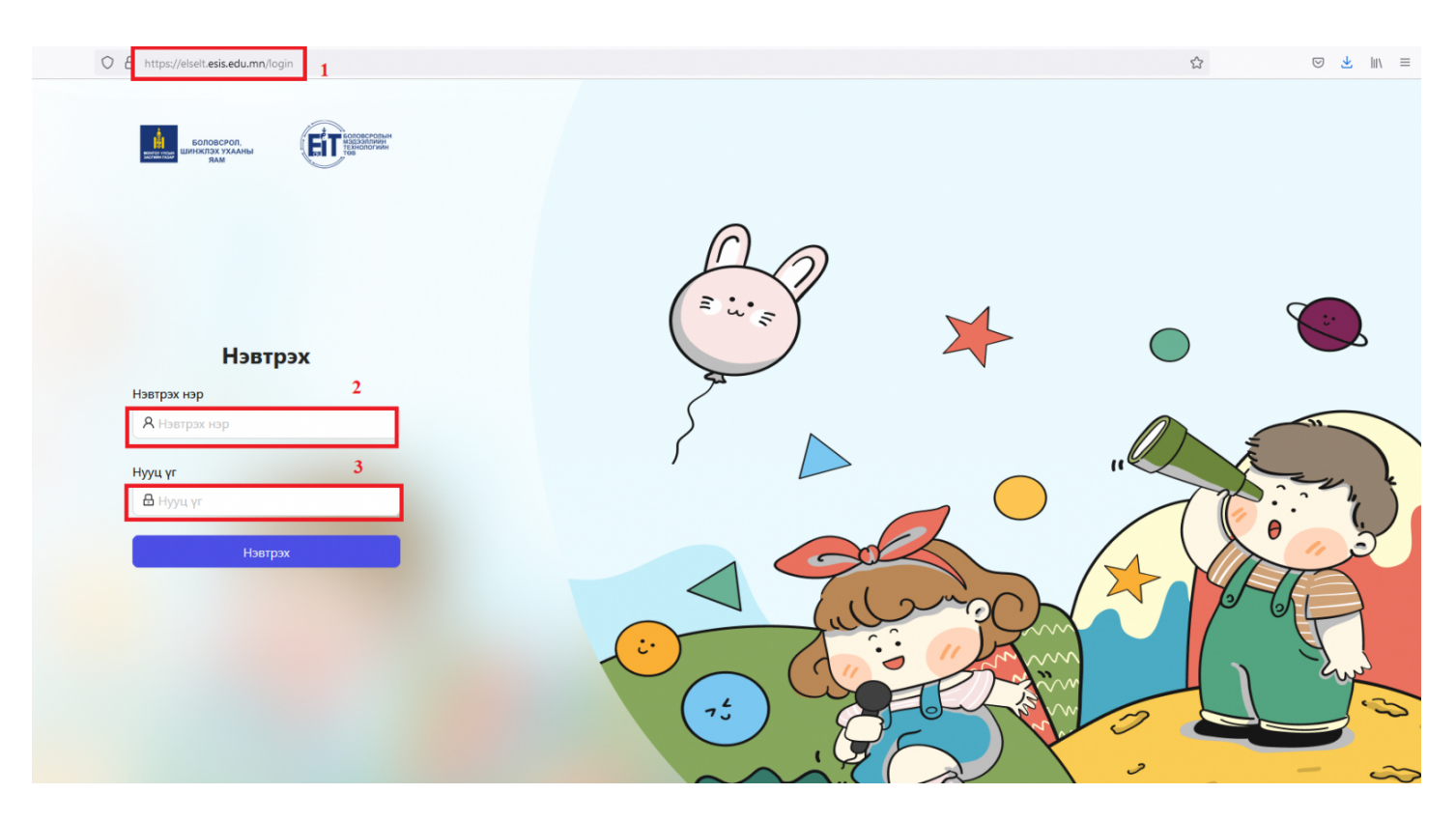

3. Элсэлтийн комиссын эрхээр нэвтрэх үед систем нь дараах байдлаар харагдах бөгөөд 2 нас, 3 нас, 4 нас, 5 настай хүүхдийн хяналтын тоо болон бүртгүүлсэн хүүхдийн тоог харуулна. Хамгийн түрүүнд бүртгүүлсэн хүүхдийн нэрсийг хэвлэж архивлах бөгөөд дараа нь шалгаруулах товчийг дарж санамсаргүй түүврийн аргаар хүүхдийг сонгоно.

### 3.1 Хянах самбар

| Элсэлтийн комисс |       |             |              |             |                 |           |                         |                    |             |
|------------------|-------|-------------|--------------|-------------|-----------------|-----------|-------------------------|--------------------|-------------|
|                  | Fagua |             | 50 p upupr   |             |                 |           |                         |                    |             |
|                  | Баянз | үрх дүүр    | ы ро-р цэцэр | 1191        |                 |           |                         |                    |             |
|                  | Хяна  | ах самбар   |              |             |                 |           |                         |                    |             |
|                  |       |             |              |             |                 |           |                         |                    |             |
|                  | Nº    | Hac         | Хяналтын тоо | Бүртгүүлсэн | Шалгаруулалт    |           |                         |                    |             |
|                  | 1     | 2 нас       | 30           | 101         | Шалгаруулах     |           |                         |                    |             |
|                  | 2     | 3 нас       | 50           | 60          | Шалгаруулах     |           |                         |                    |             |
|                  | 3     | 4 нас       | 0            | 0           | Тухайн насанд х | яналтын т | гоо байхгүй тул цахим з | элсэлт явагдахгүй. |             |
|                  | 4     | 5 нас       | 0            | 0           | Тухайн насанд х | яналтын т | гоо байхгүй түл цахим з | элсэлт явагдахгүй. |             |
|                  |       |             |              |             |                 |           |                         |                    |             |
|                  |       |             |              |             |                 |           |                         |                    |             |
|                  | Шал   | гаруулалт   | гын үр дүн   |             |                 |           |                         |                    |             |
|                  | 2 нас | 3 нас       |              |             |                 |           |                         |                    |             |
|                  | -     |             |              |             |                 | _         |                         |                    |             |
|                  | Бүр   | тгүүлсэн- 1 | 01           |             | 🖨 Хэвлэх        | Хян       | алтын тоонд багто       | сан- 30            | 🖨 Хэвлэх    |
|                  | Nº    | Овог        | Нэр          | Төр         | сөн өдөр        | Nº        | Овог                    | Нэр                | Төрсөн өдөр |
|                  | 1     | Шинэбаяр    |              | 2019        | -07-01          | 1         | Ганзориг                |                    | 2019-02-14  |
|                  | 2     | Ганзориг    |              | 2019        | -02-14          | 2         | Ариунболд               |                    | 2019-04-20  |
|                  | 3     | Бат-Эрдэнэ  |              | 2019        | -09-13          | 3         | Ганхуяг                 |                    | 2019-09-06  |
|                  | 4     | Ариунболд   |              | 2019        | -04-20          | 4         | Дашдорж                 |                    | 2019-03-25  |
|                  | 5     | Ганхуяг     |              | 2019        | -09-06          | 5         | Оргилхүү                |                    | 2019-12-05  |
|                  | 6     | Саруултөгс  |              | 2019        | -11-22          | 6         | Шаравжамц               |                    | 2019-09-28  |

#### 3.2 Шалгаруулалтын үр дүн

Бүртгүүлсэн хүүхдийн мэдээлэл дараах байдлаар харагдана. Хүүхдийн насыг сонгож, бүртгүүлсэн хүүхдийн тоог тус бүрд нь хэвлэнэ.

| Шал   | гаруулалтын үр дү | н   |             |      |                  |          |             |        |
|-------|-------------------|-----|-------------|------|------------------|----------|-------------|--------|
| 2 нас | 3 нас             |     |             |      |                  |          |             |        |
| Бүрт  | ггүүлсэн- 101     |     | 🖨 Хэвлэх    | Хян  | алтын тоонд багт | гсан- 30 | e           | Хэвлэх |
| Nº    | Овог              | Нэр | Төрсөн өдөр | Nº   | Овог             | Нэр      | Төрсөн өдөр |        |
| 1     | Шинэбаяр          |     | 2019-07-01  | ^ 1  | Ганзориг         |          | 2019-02-14  | ^      |
| 2     | Ганзориг          |     | 2019-02-14  | 2    | Ариунболд        |          | 2019-04-20  |        |
| 3     | Бат-Эрдэнэ        |     | 2019-09-13  | 3    | Ганхуяг          |          | 2019-09-06  |        |
| 4     | Ариунболд         |     | 2019-04-20  | 4    | Дашдорж          |          | 2019-03-25  |        |
| 5     | Ганхуяг           |     | 2019-09-06  | 5    | Оргилхүү         |          | 2019-12-05  |        |
| 6     | Саруултөгс        |     | 2019-11-22  | 6    | Шаравжамц        |          | 2019-09-28  |        |
| 7     | Чинтөр            |     | 2019-03-27  | 7    | Насанбат         |          | 2019-08-22  |        |
| 8     | Өрнөлтбаяр        |     | 2019-10-28  | 8    | Ганбаяр          |          | 2019-03-03  |        |
| 9     | Дөлгөөн           |     | 2019-09-17  | 9    | Батмөнх          |          | 2019-05-13  |        |
| 10    | Гал-Эрдэнэ        |     | 2019-06-26  | 10   | Баянмөнх         |          | 2019-11-27  |        |
| 11    | Энхбадрах         |     | 2019-08-23  | 11   | Ганзориг         |          | 2019-09-17  |        |
| 12    | Ууганбаяр         |     | 2019-07-29  | 12   | Отгонбат         |          | 2019-08-24  |        |
| 13    | Нямдорж           |     | 2019-05-06  | 13   | Баянжаргал       |          | 2019-03-23  |        |
| 14    | Нэмэхбаяр         |     | 2019-04-11  | 14   | Шинэсайхан       |          | 2019-08-20  |        |
| 15    | Дашдорж           |     | 2019-03-25  | ✓ 15 | Буянтогтох       |          | 2019-01-03  | ~      |

\* Санамсаргүй түүврийн аргаар хүүхэд сонгох үйл ажиллагааг эхлүүлэх цаг нь болсон бол шалгаруулах товчийг дарж, **тийм** гэдэг сонголтыг хийнэ. Хяналтын тоонд сонгогдсон хүүхдийн мэдээллийг баруун талын баганад ялгаж харуулна.

| Хянах самбар |       |              | Шалгаруулалт явуулахдаа итгэлтэй байн уу? |                                                                                                    |  |  |  |  |  |
|--------------|-------|--------------|-------------------------------------------|----------------------------------------------------------------------------------------------------|--|--|--|--|--|
| Nº           | Hac   | Хяналтын тоо |                                           | Үгүй Тийм                                                                                                    |  |  |  |  |  |
| 1            | 2 нас | 28           | 51                                        | Шалгаруулах                                                                                                    |  |  |  |  |  |
| 2            | 3 нас | 0            | 0                                         | Тухайн насанд хяналтын тоо байхгүй тул цахим элсэлт явагдахгүй.                                                    |  |  |  |  |  |
| 3            | 4 нас | 19           | 2                                         | Тухайн насанд бүртгүүлсэн хүүхдийн тоо хяналтын тооноос бага байгаа тул шалгаруулалт явагдахгүй бүх хүүхэд элсэнэ. |  |  |  |  |  |
| 4            | 5 нас | 17           | 0                                         | Тухайн насанд бүртгүүлсэн хүүхэд байхгүй тул цахим элсэлт явагдахгүй.                                              |  |  |  |  |  |

| Шал   | гаруулалтын үр | дүн |             |        |      |                  |         |             |          |
|-------|----------------|-----|-------------|--------|------|------------------|---------|-------------|----------|
| 2 нас | 3 нас          |     |             |        |      |                  |         |             |          |
| Бүр   | тгүүлсэн- 101  |     | ه           | Хэвлэх | Хяна | алтын тоонд багт | сан- 30 | I           | 🖨 Хэвлэх |
| Nº    | Овог           | Нэр | Төрсөн өдөр |        | Nº   | Овог             | Нэр     | Төрсөн өдөр |          |
| 1     | Шинэбаяр       |     | 2019-07-01  | ^      | 1    | Ганзориг         |         | 2019-02-14  | ^        |
| 2     | Ганзориг       |     | 2019-02-14  |        | 2    | Ариунболд        |         | 2019-04-20  |          |
| 3     | Бат-Эрдэнэ     |     | 2019-09-13  |        | 3    | Ганхуяг          |         | 2019-09-06  |          |
| 4     | Ариунболд      |     | 2019-04-20  |        | 4    | Дашдорж          |         | 2019-03-25  |          |
| 5     | Ганхуяг        |     | 2019-09-06  |        | 5    | Оргилхүү         |         | 2019-12-05  |          |
| 6     | Саруултөгс     |     | 2019-11-22  |        | 6    | Шаравжамц        |         | 2019-09-28  |          |
| 7     | Чинтөр         |     | 2019-03-27  |        | 7    | Насанбат         |         | 2019-08-22  |          |
| 8     | Өрнөлтбаяр     |     | 2019-10-28  |        | 8    | Ганбаяр          |         | 2019-03-03  |          |
| 9     | Дөлгөөн        |     | 2019-09-17  |        | 9    | Батмөнх          |         | 2019-05-13  |          |
| 10    | Гал-Эрдэнэ     |     | 2019-06-26  |        | 10   | Баянмөнх         |         | 2019-11-27  |          |
| 11    | Энхбадрах      |     | 2019-08-23  |        | 11   | Ганзориг         |         | 2019-09-17  |          |
| 12    | Ууганбаяр      |     | 2019-07-29  |        | 12   | Отгонбат         |         | 2019-08-24  |          |
| 13    | Нямдорж        |     | 2019-05-06  |        | 13   | Баянжаргал       |         | 2019-03-23  |          |
| 14    | Нэмэхбаяр      |     | 2019-04-11  |        | 14   | Шинэсайхан       |         | 2019-08-20  |          |
| 15    | Дашдорж        |     | 2019-03-25  | ~      | 15   | Буянтогтох       |         | 2019-01-03  | ~        |

\* Элсэлтийн бүртгэл дууссан тохиолдолд хяналтын тоонд багтсан хүүхдийн мэдээллийг хэвлэн нийтэд мэдээлнэ.

| Шал   | Шалгаруулалтын үр дүн |     |             |     |      |                 |          |              |  |  |  |  |
|-------|-----------------------|-----|-------------|-----|------|-----------------|----------|--------------|--|--|--|--|
| 2 нас | 3 нас                 |     |             |     |      |                 |          |              |  |  |  |  |
| Бүрт  | ггүүлсэн- 101         |     | ط Xas       | лэх | Хяна | алтын тоонд баг | тсан- 30 | 🖨 Хэвлэх     |  |  |  |  |
| Nº    | Овог                  | Нэр | Төрсөн өдөр |     | Nº   | Овог            | Нэр      | Төрсөн өдөр  |  |  |  |  |
| 1     | Шинэбаяр              |     | 2019-07-01  | ^   | 1    | Ганзориг        |          | 2019-02-14   |  |  |  |  |
| 2     | Ганзориг              |     | 2019-02-14  |     | 2    | Ариунболд       |          | 2019-04-20   |  |  |  |  |
| з     | Бат-Эрдэнэ            |     | 2019-09-13  |     | 3    | Ганхуяг         |          | 2019-09-06   |  |  |  |  |
| 4     | Ариунболд             |     | 2019-04-20  |     | 4    | Дашдорж         |          | 2019-03-25   |  |  |  |  |
| 5     | Ганхуяг               |     | 2019-09-06  |     | 5    | Оргилхүү        |          | 2019-12-05   |  |  |  |  |
| 6     | Саруултөгс            |     | 2019-11-22  |     | 6    | Шаравжамц       |          | 2019-09-28   |  |  |  |  |
| 7     | Чинтөр                |     | 2019-03-27  |     | 7    | Насанбат        |          | 2019-08-22   |  |  |  |  |
| 8     | Өрнөлтбаяр            |     | 2019-10-28  |     | 8    | Ганбаяр         |          | 2019-03-03   |  |  |  |  |
| 9     | Дөлгөөн               |     | 2019-09-17  |     | 9    | Батмөнх         |          | 2019-05-13   |  |  |  |  |
| 10    | Гал-Эрдэнэ            |     | 2019-06-26  |     | 10   | Баянмөнх        |          | 2019-11-27   |  |  |  |  |
| 11    | Энхбадрах             |     | 2019-08-23  |     | 11   | Ганзориг        |          | 2019-09-17   |  |  |  |  |
| 12    | Ууганбаяр             |     | 2019-07-29  |     | 12   | Отгонбат        |          | 2019-08-24   |  |  |  |  |
| 13    | Нямдорж               |     | 2019-05-06  |     | 13   | Баянжаргал      |          | 2019-03-23   |  |  |  |  |
| 14    | Нэмэхбаяр             |     | 2019-04-11  |     | 14   | Шинэсайхан      |          | 2019-08-20   |  |  |  |  |
| 15    | Дашдорж               |     | 2019-03-25  | ~   | 15   | Буянтогтох      |          | 2019-01-03 🗸 |  |  |  |  |